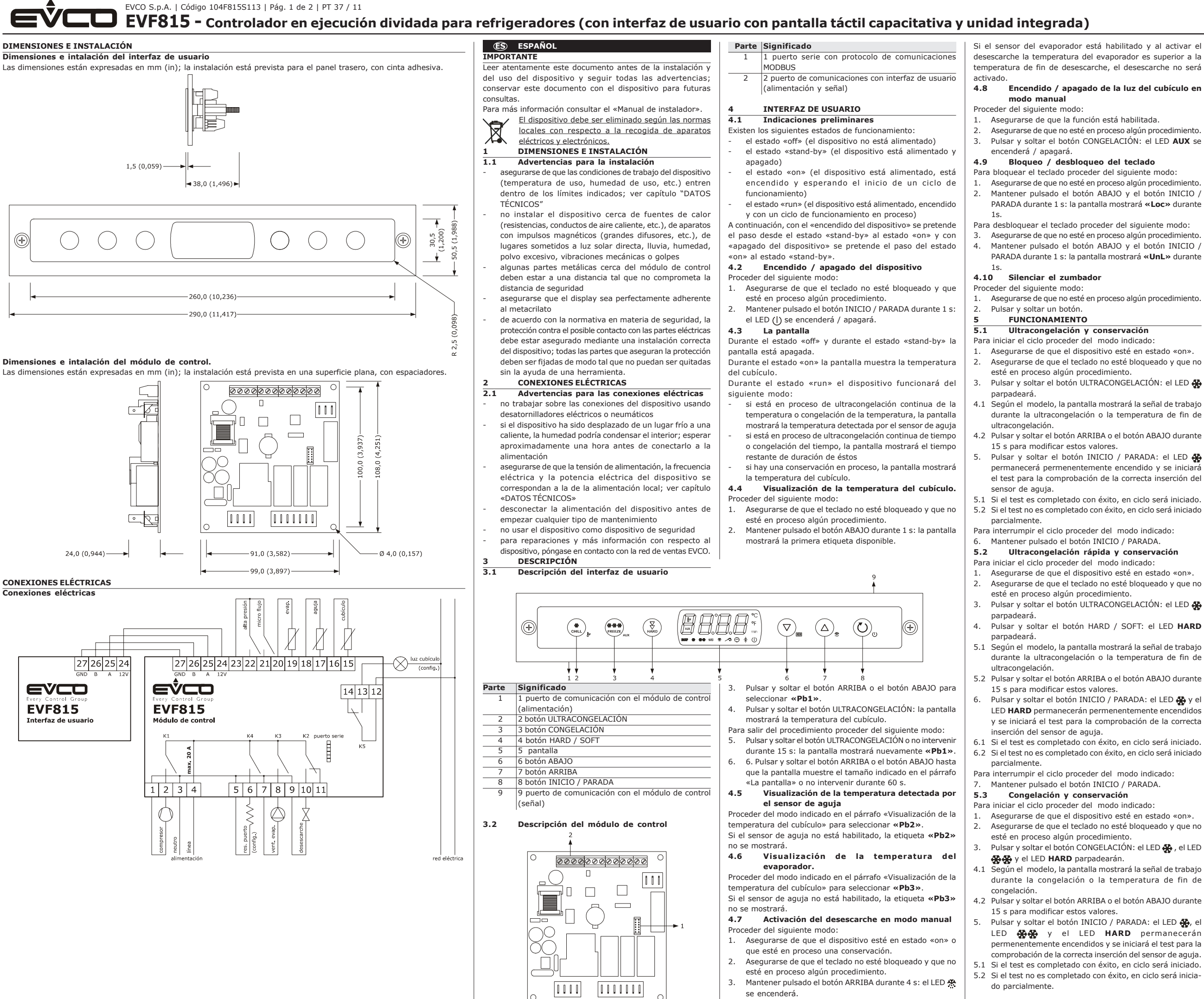

Para interrumpir el ciclo proceder del modo indicado: 6. Mantener pulsado el botón INICIO / PARADA.

# 5.4 Congelación soft v conservación

Para iniciar el ciclo proceder del modo indicado: Asegurarse de que el dispositivo esté en estado «on».

- Asegurarse de que el teclado no esté bloqueado y que no esté en proceso algún procedimiento.
- 3. Pulsar y soltar el botón CONGELACIÓN: el LED 🐥, el LED 👯 🔆 y el LED HARD parpadearán.
- 4. Pulsar y soltar el botón HARD / SOFT: el LED HARD se apagará.
- 5.1 Según el modelo, la pantalla mostrará la señal de trabajo durante la congelación o la temperatura de fin de congelación.
- 5.2 Pulsar y soltar el botón ARRIBA o el botón ABAJO durante 15 s para modificar estos valores.
- 6. Pulsar y soltar el botón INICIO / PARADA: el LED 🐥 y el LED 👯 👯 HARD permanecerán permenentemente encendidos y se iniciará el test para la comprobación de la correcta inserción del sensor de aquia.
- 6.1 Si el test es completado con éxito, en ciclo será iniciado. 6.2 Si el test no es completado con éxito, en ciclo será
- iniciado parcialmente. Para interrumpir el ciclo proceder del modo indicado:

7. Mantener pulsado el botón INICIO / PARADA.

# 5.5 Inicio del preenfriamiento

- Para iniciar el preenfriamiento proceder del modo indicado:
- 1. Asegurarse de que el dispositivo esté en estado «on».
- 2. Asegurarse de que no esté en proceso algún
- procedimiento.
- 3. Mantener pulsado el botón ULTRACONGELACIÓN durante 1 s: el LED Av parpadeará.
- Para interrumpir el preenfriamiento proceder del modo indicado:
- 4. Mantener pulsado el botón ULTRACONGELACIÓN durante 1 s o iniciar un ciclo de funcionamiento.

5.6 Encendido de la luz UV para el ciclo de esterilización Proceder del siguiente modo:

- 1. Asegurarse de que la función está habilitada.
- 2. Asegurarse de que el dispositivo esté en estado «on» v que la puerta esté cerrada, o bien que la entrada micro fluio no esté activada.
- Asegurarse de que el teclado no esté bloqueado y que no esté en proceso algún procedimiento
- Mantener pulsado el botón CONGELACIÓN durante 1 4 s: el LED AUX se encenderá.
- 5.7 Calentamiento del sensor de aguia

Proceder del siguiente modo:

1. Asegurarse de gue la función está habilitada.

- 2. Asegurarse de que el dispositivo esté en estado «on» y que esté en proceso de conservación y que la puerta esté abierta, o bien que la entrada micro flujo esté activa
- 3. Asegurarse de que el teclado no esté blogueado y que no esté en proceso algún procedimiento.
- Mantener pulsado el botón CONGELACIÓN durante 1 4.

| s: el   | LED parpadeará y el LED <b>AUX</b> se encenderá.   |
|---------|----------------------------------------------------|
| 6       | SEÑALES E INDICACIONES                             |
| 6.1     | Señales                                            |
| LED     | Significado                                        |
| *       | LED ultracongelación                               |
| **      | LED congelación                                    |
| HARD    | LED ultracongelación rápida / congelación          |
| ~       | LED ultracongelación a temperatura ambiente /      |
|         | congelación a temperatura ambiente                 |
| $\odot$ | LED ultracongelación a tiempo / congelación a      |
| ÷       | tiempo                                             |
| *       | LED conservación                                   |
| 474     | LED desescarche                                    |
| Å₹      | LED preenfriamiento                                |
| AUX     | LED auxiliar                                       |
| HACCP   | LED HACCP                                          |
| ٥C      | LED grados Centígrados                             |
| ٩F      | LED grados Fahrenheit                              |
| min     | LED minutos                                        |
|         | LED on / stand-by                                  |
|         |                                                    |
| 6.2     | Indicaciones                                       |
| Código  | Significado                                        |
| Loc     | El teclado está bloqueado; ver el párrafo «Bloqueo |
|         | / desbloqueo del teclado»                          |
| UnL     | El teclado está desbloqueado; ver el párrafo       |
|         | «Bloqueo / desbloqueo del teclado»                 |
|         |                                                    |
| 7       | ALARMAS                                            |

| <i>'</i> | ALANHAS                                        |
|----------|------------------------------------------------|
| 7.1      | Alarmas                                        |
| Código   | Significado                                    |
| tiME     | Alarma ultracongelación o congelación a        |
|          | temperatura ambiente no finalizada en la dura- |
|          | ción máxima (alarma HACCP)                     |

| AL        | Alarma de tempe                         | ratura mínima                               | Entradas digitales: 2 entradas (micro flujo y alta presión),   |
|-----------|-----------------------------------------|---------------------------------------------|----------------------------------------------------------------|
| AH        | Alarma de temper                        | atura maxima (alarma HACCP)                 | configurables a traves de parametros de configuración por      |
|           | Alarma puerta ab                        | ón                                          | limpio 5 VDC 2mA)                                              |
| PF        | Alarma interri                          | inción de la alimentación                   | Entradas digitales:                                            |
| ••        | (alarma HACCP)                          |                                             | Alimentación: ninguna.                                         |
| ESt       | Alarma descar                           | ga de los parámetros de                     | Protección: ninguna.                                           |
|           | configuración no                        | completado con éxito                        | Visualización: pantalla personalizada de 4 digitos, con iconos |
| CEr       | Alarma firmwa                           | ire de los parámetros de                    | de función.                                                    |
|           | configuración incl                      | uidos en EVKEY no coincide con              | Salidas digitales:                                             |
|           | la del dispositivo                      |                                             | 5 salidas (relés electromecánicos)                             |
| Erd       | Alarma upload de                        | los parametros de configuración             | - I salida de 30 A res. @ 250 VAC de tipo SPS1 (K1) para       |
|           |                                         | DITEXILO                                    | - 2 salidas de 16 A res @ 250 VAC de los cuales uno es de      |
| 8         | Errores                                 |                                             | tipo SPDT (K2) para la gestión del desescarche y una de        |
| 8.1       | Errores                                 |                                             | tipo SPST (K4) para la gestiónd e las resistencias de la       |
| Código    | Significado                             |                                             | puerta o del ventilador del condensador                        |
| Pr1       | Error sensor cubio                      | culo                                        | - 2 salidas de 8 A res. @ 250 VAC de los cuales una es de      |
| Pr2       | Error sensor de a                       | guja                                        | tipo SPST (K3) para la gestión del ventilador del              |
| Pr3       | Error sensor evap                       | oorador                                     | evaporador y una de tipo SPDT (K5) para la gestión de la       |
| rtc       | Error reloj                             |                                             | luz del cubiculo, del calentamiento del sensor de aguja o      |
| ErC       | Error de compati                        | Dilidad del Interfaz de Usuarío-            | de la luz UV.                                                  |
| Fri       | Frror de comunit                        | ración del interfaz de usuario              | Tino de acción y características adicionales: 10               |
| LIL       | módulo de contro                        |                                             | Puertos de comunicación: 1 puerto serie de tino TTL con        |
|           |                                         |                                             | protocolo de comunicación MODBUS.                              |
| 9         | DATOS TÉCNIC                            | os                                          | ,                                                              |
| 9.1       | Datos técnicos                          |                                             |                                                                |
| Finalida  | ad del dispositiv                       | o: control para reductores de               |                                                                |
| tempera   | itura.                                  |                                             |                                                                |
| Ejecuci   | ón:                                     |                                             |                                                                |
| - inte    | erfaz de usuario: t                     | arjeta abierta tras un panel de             |                                                                |
| met       |                                         | riata                                       |                                                                |
| - moo     | duio de controi: ta                     | rjeta.                                      |                                                                |
| - inte    | erfaz de usuario: 20                    | 90 0 x 50 5 x 38 0 mm (11 417               |                                                                |
| x 1       | .988 x 1.496 in: L                      | x A x H)                                    |                                                                |
| - mó      | dulo de control: 99                     | ),0 x 108,0 x 24,0 mm (3,897 x              |                                                                |
| 4,2       | 51 x 0,944 in; L x                      | A x H).                                     |                                                                |
| Instala   | ción:                                   |                                             |                                                                |
| - inte    | erfaz de usuario: p                     | oanel trasero, con adhesivo de              |                                                                |
| dob       | ole cara                                |                                             |                                                                |
| - moo     | aulo de control: en s                   | superficie plana, con separadores.          |                                                                |
| - inte    | e protección:<br>arfaz de usuario: IP   | 265                                         |                                                                |
| - mó      | dulo de control: IP                     | 00                                          |                                                                |
| Conexi    | ones:                                   |                                             |                                                                |
| - inte    | erfaz de usuario:                       | conexiones fijas con tornillos              |                                                                |
| (mà       | ódulo de control)                       | -                                           |                                                                |
| - mó      | dulo de control: coi                    | nexión fija con tornillos (interfaz         |                                                                |
| de        | usuairo y entradas                      | i), faston de 6,3 mm (0,248 in,             |                                                                |
| alin      | nentación y salidas)                    | , conector 6 polos (puerto serie).          |                                                                |
| El tamai  | ño máximo de los                        | cables de conexión del interfaz             |                                                                |
| de usua   | rio-modulo de com                       | c = 0 = 500 (decde = 22 = 121.05)           |                                                                |
| Tempera   | atura de almacena                       | miento: desde -25 a 550C (desde             |                                                                |
| -13 a 13  | 31 °F).                                 |                                             |                                                                |
| Humed     | ad de uso: desde e                      | el 10 al 90& de humedad relativa            |                                                                |
| sin cond  | lensación.                              |                                             |                                                                |
| Nivel d   | e contaminación                         | : 2.                                        |                                                                |
| Aliment   | tación:                                 |                                             |                                                                |
| - inte    | erraz de usuario: p                     | proporcionada desde el módulo               |                                                                |
| - má      | dulo de control: 11                     | 5 230 VAC (+15%) 50 / 60 H-                 |                                                                |
| (+3       | aulo ac control. 11<br>3 Hz), 10 VΔ máv | 5 250 VAC (±15 /0),50 / 00 HZ               |                                                                |
| Catego    | ría de sobretens                        | ión:III.                                    |                                                                |
| Reloj: i  | ncorporado (con co                      | ondensador).                                |                                                                |
| Autonon   | nía de la batería                       | sin alimentación: 24 h con la               |                                                                |
| batería ( | completamente ca                        | rgada.                                      |                                                                |
| Tiempo    | de carga de la bate                     | ría: 2 min (la batería es cargada           |                                                                |
| a través  | de la alimentaciór                      | n del dispositivo).                         |                                                                |
| Zumbad    | uor de senal y ala                      | arma: Incorporado.                          |                                                                |
| de aquir  | as analogicas: 3 el                     | ador) configurables a través do             |                                                                |
| los nará  | metros de configur                      | ación para sensores PTC / NTC               |                                                                |
| Entradas  | s analógicas de tip                     | <u>o PTC (990 W @ 25 ºC, 77 º</u> F)        |                                                                |
| Tipo de   | sensor:                                 | KTY 81-121.                                 |                                                                |
| Rango d   | le medición:                            | desde -50 a 150 ºC (desde -                 |                                                                |
|           |                                         | 58 a 302 ºF).                               |                                                                |
| Resoluci  | ión:                                    | 0,1 °C (1 °F).                              |                                                                |
| Protecci  | ón:                                     | ninguna.                                    |                                                                |
| Entradas  | s analógicas de tip                     | <u>o NTC (10K W @ 25 °C, 77 °F)</u>         |                                                                |
| lipo de   | sensor:                                 | 63435.                                      |                                                                |
| kango d   | e meulcion:                             | uesue -40 a 105 °C (desde -<br>40 a 220 05) |                                                                |
| Recoluci  | ión:                                    | τυ α 220 °Γ).<br>Ο 1 0C (1 0F)              |                                                                |
| Protecci  | ón:                                     |                                             |                                                                |
|           |                                         | ·····guilui                                 |                                                                |

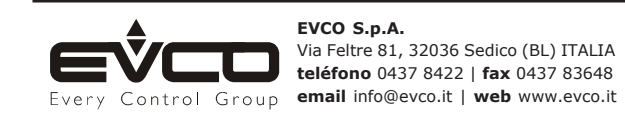

Este documento es propiedad exclusiva de EVCO la cual prohibe absolutamente la reproducción y divulgación si no es autorizado expresamente por la misma EVCO. EVCO no asume ninguna responsabilidad respecto a las características, a los datos técnicos y a los posibles errores en este documento o que deriven del uso de los mismos. EVCO no se hace responsable de los daños causados por el incumplimiento de la información proporcionada en este documento.

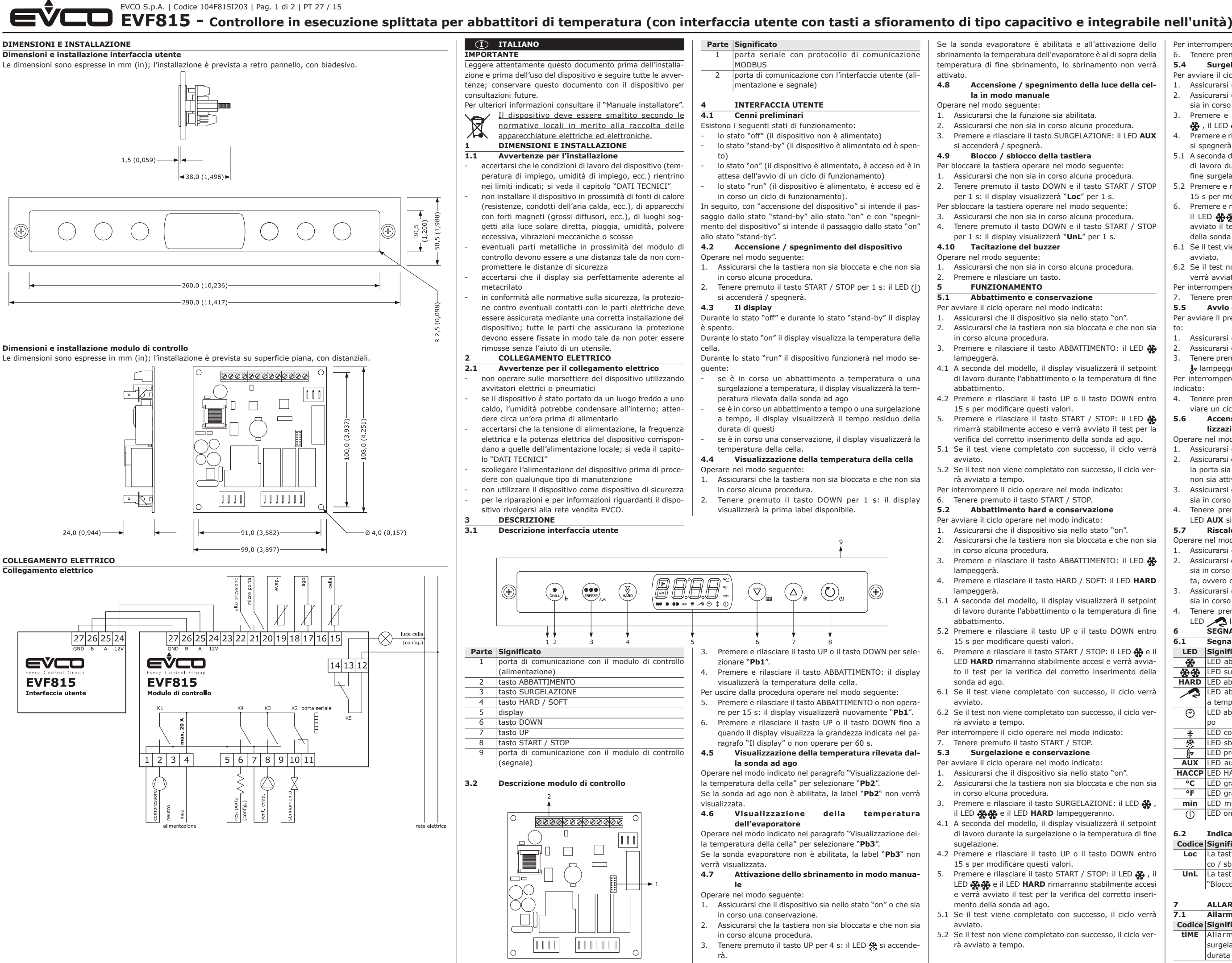

## Accensione / spegnimento della luce della cel-

Per interrompere il ciclo operare nel modo indicato: 6. Tenere premuto il tasto START / STOP.

5.4 Surgelazione soft e conservazione

Per avviare il ciclo operare nel modo indicato:

 Assicurarsi che il dispositivo sia nello stato "on". 2. Assicurarsi che la tastiera non sia bloccata e che non sia in corso alcuna procedura.

3. Premere e rilasciare il tasto SURGELAZIONE: il LED 🔅 , il LED 🔆 🔆 e il LED HARD lampeggeranno.

4. Premere e rilasciare il tasto HARD / SOFT: il LED HARD si speanerà.

5.1 A seconda del modello, il display visualizzerà il setpoint di lavoro durante la surgelazione o la temperatura di fine surgelazione.

5.2 Premere e rilasciare il tasto UP o il tasto DOWN entro 15 s per modificare questi valori

- Premere e rilasciare il tasto START / STOP: il LED 🔆 e il LED 🔆 imarranno stabilmente accesi e verrà avviato il test per la verifica del corretto inserimento della sonda ad ago.
- 6.1 Se il test viene completato con successo, il ciclo verrà avviato.
- 6.2 Se il test non viene completato con successo, il ciclo verrà avviato a tempo.

Per interrompere il ciclo operare nel modo indicato:

### 7. Tenere premuto il tasto START / STOP. Avvio del preraffreddamento 5.5

Per avviare il preraffreddamento operare nel modo indicato:

- 1. Assicurarsi che il dispositivo sia nello stato "on".
- Assicurarsi che non sia in corso alcuna procedura.
- Tenere premuto il tasto ABBATTIMENTO per 1 s: il LED **A**√ lampeggerà.

Per interrompere il preraffreddamento operare nel modo indicato:

4. Tenere premuto il tasto ABBATTIMENTO per 1 s o avviare un ciclo di funzionamento.

### Accensione della luce UV per il ciclo di steri-5.6 lizzazione

Operare nel modo sequente:

- Assicurarsi che la funzione sia abilitata.
- Assicurarsi che il dispositivo sia nello stato "on" e che la porta sia chiusa, ovvero che l'ingresso micro porta non sia attivo.
- 3. Assicurarsi che la tastiera non sia bloccata e che non sia in corso alcuna procedura.
- 4. Tenere premuto il tasto SURGELAZIONE per 1 s: il LED AUX si accenderà.

### 5.7 Riscaldamento della sonda ad ago

Operare nel modo seguente:

- . Assicurarsi che la funzione sia abilitata
- 2. Assicurarsi che il dispositivo sia nello stato "on" o che sia in corso una conservazione e che la porta sia aperta, ovvero che l'ingresso micro porta sia attivo
- Assicurarsi che la tastiera non sia bloccata e che non sia in corso alcuna procedura.
- Tenere premuto il tasto SURGELAZIONE per 1 s: il LED 📌 lampeggerà e il LED AUX si accenderà.

| 6       | SEGNALAZIONI E INDICAZIONI                          |
|---------|-----------------------------------------------------|
| 6.1     | Segnalazioni                                        |
| LED     | Significato                                         |
| *       | LED abbattimento                                    |
| **      | LED surgelazione                                    |
| HARD    | LED abbattimento hard / surgelazione                |
| ~       | LED abbattimento a temperatura / surgelazione       |
|         | a temperatura                                       |
| $\odot$ | LED abbattimento a tempo / surgelazione a tem-      |
| -       | ро                                                  |
| *       | LED conservazione                                   |
| **      | LED sbrinamento                                     |
| Å∽      | LED preraffreddamento                               |
| AUX     | LED ausiliario                                      |
| HACCP   | LED HACCP                                           |
| °C      | LED grado Celsius                                   |
| °F      | LED grado Fahrenheit                                |
| min     | LED minuti                                          |
| ()      | LED on / stand-by                                   |
|         |                                                     |
| 6.2     | Indicazioni                                         |
| Codice  | Significato                                         |
| Loc     | La tastiera è bloccata; si veda il paragrafo "Bloc- |
|         | co / sblocco della tastiera"                        |
| UnL     | La tastiera è stata sbloccata; si veda il paragrafo |
|         | "Blocco / sblocco della tastiera"                   |
|         |                                                     |
| 7       | ALLARMI                                             |

| -      |                                                  |
|--------|--------------------------------------------------|
| 7.1    | Allarmi                                          |
| Codice | Significato                                      |
| tiME   | Allarme abbattimento a temperatura o             |
|        | surgelazione a temperatura non conclusi entro la |
|        | durata massima (allarme HACCP)                   |
|        |                                                  |

| EVCO S.          | .p.A.   Codice 104F815I203   Pag. 2 di 2   PT 27 / 1                             | 5                                                             |
|------------------|----------------------------------------------------------------------------------|---------------------------------------------------------------|
|                  |                                                                                  |                                                               |
| AL               | Allarme di temperatura di minima                                                 | Ingressi digitali: 2 ingressi (micro porta e alta pressione), |
| AH               | Allarme di temperatura di massima (allarme                                       | impostabili via parametro di configurazione per contatto nor- |
|                  | HACCP)                                                                           | malmente aperto / normalmente chiuso (contatto pulito,        |
| id               | Allarme porta aperta                                                             | 5 VDC, 2 mA).                                                 |
| HP               | Allarme alta pressione                                                           | Ingressi digitali                                             |
| PF               | Allarme interruzione dell'alimentazione (allarme                                 | Alimentazione: nessuna.                                       |
|                  | HACCP)                                                                           | Protezione: nessuna.                                          |
| ESt              | Allarme download dei parametri di configurazio-                                  | Visualizzazioni: display custom da 4 digit, con icone funzio- |
|                  | ne non completato con successo                                                   | ne.                                                           |
| CEr              | Allarme firmware dei parametri di configurazione                                 | Uscite digitali:                                              |
|                  | contenuti in EVKEY non coincidente con quello                                    | <u>5 uscite (relè elettromeccanici)</u>                       |
|                  | del dispositivo                                                                  | - 1 uscita da 30 A res. @ 250 VAC di tipo SPST (K1) per la    |
| Erd              | Allarme upload dei parametri di configurazione                                   | gestione del compressore                                      |
|                  | non completato con successo                                                      | - 2 uscite da 16 A res. @ 250 VAC di cui una di tipo SPDT     |
| _                |                                                                                  | (K2) per la gestione dello sbrinamento e una di tipo SPST     |
| 8                | Errori                                                                           | (K4) per la gestione delle resistenze della porta o del       |
| 8.1              | Errori                                                                           | ventilatore del condensatore                                  |
| Codice           | Significato                                                                      | - 2 uscite da 8 A res. @ 250 VAC di cui una di tipo SPST      |
| Pr1              | Errore sonda cella                                                               | (K3) per la gestione del ventilatore dell'evaporatore e       |
| Pr2              | Errore sonda ad ago                                                              | una di tipo SPDI (K5) per la gestione della luce della        |
| Pr3              | Errore sonda evaporatore                                                         | cella, del riscaldamento della sonda ad ago o della luce      |
| rtc              | Errore orologio                                                                  |                                                               |
| ErC              | Errore compatibilità interfaccia utente-modulo di                                | La corrente massima consentita sui carichi e di 20 A.         |
|                  | controllo                                                                        | i ipo di azioni e caratteristiche complementari: 1C.          |
| ErL              | Errore comunicazione interfaccia utente-modulo                                   | Porte di comunicazione: 1 porta seriale di tipo TTL con pro-  |
|                  | ai controllo                                                                     | tocollo di comunicazione MODBUS.                              |
|                  |                                                                                  |                                                               |
| 9                | DATI TECNICI                                                                     |                                                               |
| 9.1              | Dati tecnici                                                                     |                                                               |
| scopo (          | uei uispositivo: controllore per abbattitori della                               |                                                               |
| tempera          | itura.                                                                           |                                                               |
| Esecuzi          | one:                                                                             |                                                               |
| - Inte           | erraccia utente: scheda a giorno dietro una lastra                               |                                                               |
| ain              | netacrilato                                                                      |                                                               |
| - moo            | dulo di controllo: scheda a giorno.                                              |                                                               |
| Dimens           | sioni:                                                                           |                                                               |
| - Inte           | 21 accia utente: 290,0 x 50,5 x 56,0 mm (11,417 x                                |                                                               |
| 1,90             | оо х 1,490 III; L х П х Р)<br>dula di cantrolla: 00 0 х 108 0 х 24 0 mm (2 807 х |                                                               |
| - 1100           | E1 x 0.044 int L x H x D                                                         |                                                               |
| 4,2.<br>Testalla |                                                                                  |                                                               |
| into             | izione:<br>orfaccia utente: a retre pappelle, con biadesive                      |                                                               |
| - 1110           | dula di controllo: su suporficio piano, con distan                               |                                                               |
| - 1100           |                                                                                  |                                                               |
| Grado d          | i protezione:                                                                    |                                                               |
| - inte           | ar protezione.                                                                   |                                                               |
| - mo             | dulo di controllo: IPOO                                                          |                                                               |
| Connes           | sioni:                                                                           |                                                               |
| - inte           | arfaccia utente: morsettiere fisse a vite (modulo di                             |                                                               |
|                  | trollo)                                                                          |                                                               |
| - mor            | dulo di controllo: morsettiera fissa a vite (interfaccia                         |                                                               |
| 11100            | nte e ingressi), faston da 6 3 mm (0.248 in ali-                                 |                                                               |
| mer              | ntazione e uscite), connettore 6 noli (norta seriale)                            |                                                               |
| Le lungh         | nezze massime dei cavi di collegamento interfaccia                               |                                                               |
| utente-n         | nodulo di controllo è di 20 m (65.614 ft).                                       |                                                               |
| Temper           | ratura di impiego: da 0 a 55 °C (da 32 a 131 °F)                                 |                                                               |
| Temper           | ratura di immagazzinamento: da -25 a 60 °C                                       |                                                               |
| (da -13          | a 140 °F).                                                                       |                                                               |
| Umidità          | <b>di impiego:</b> dal 10 al 90% di umidità relativa                             |                                                               |
| senza co         | ondensa.                                                                         |                                                               |
| Situazio         | one di inquinamento: 2.                                                          |                                                               |
| Aliment          | tazione:                                                                         |                                                               |
| - inte           | erfaccia utente: fornita dl modulo di controllo                                  |                                                               |
| - mo             | dulo di controllo: 115 230 VAC (±15%).                                           |                                                               |
| 50               | / 60 Hz (±3 Hz), 10 VA max.                                                      |                                                               |
| Catego           | ria di sovratensione: III.                                                       |                                                               |
| Orologi          | o: incorporato (con condensatore).                                               |                                                               |
| Autonom          | nia della batteria in mancanza dell'alimentazione:                               |                                                               |
| 24 h cor         | n batteria completamente carica.                                                 |                                                               |
| Tempo d          | di carica della batteria: 2 min (la batteria viene                               |                                                               |
| caricata         | dall'alimentazione del dispositivo).                                             |                                                               |
| Buzzer           | di segnalazione e allarme: incorporato.                                          |                                                               |
| Ingress          | si analogici: 3 ingressi (sonda cella, sonda ad ago                              |                                                               |
| e sonda          | evaporatore), impostabili via parametro di confi-                                |                                                               |
| gurazion         | ne per sonde PTC / NTC.                                                          |                                                               |
| Ingressi         | <u>analogici di tipo PTC (990 Ω @ 25 °C, 77 °F)</u>                              |                                                               |
| Tipo di s        | sensore: KTY 81-121.                                                             |                                                               |
| Campo d          | di misura: da -50 a 150 °C (da -58 a                                             |                                                               |
|                  | 302 °F).                                                                         |                                                               |
| Risoluzio        | one: 0,1 °C (1 °F).                                                              |                                                               |
| Protezio         | ne: nessuna.                                                                     |                                                               |
| <u>Ingressi</u>  | analogici di tipo NTC (10K Ω @ 25 °C, 77 °F)                                     |                                                               |
| Tipo di s        | sensore: ß3435.                                                                  |                                                               |
| Campo d          | di misura: da -40 a 105 °C (da -40 a                                             |                                                               |

220 °F). 0,1 °C (1 °F).

nessuna.

Risoluzione: Protezione:

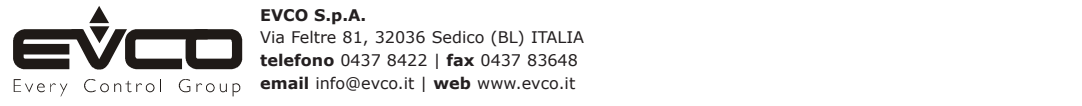

Questo documento è di esclusiva proprietà EVCO la quale pone il divieto assoluto di riproduzione e divulgazione se non espressamente autorizzata da EVCO stessa. EVCO non si assume alcune responsabilità in merito alle caratteristiche, ai dati tecnici e ai possibili errori riportati in questo documento o derivanti dall'utilizzo dello stesso. EVCO non può essere ritenuta responsabile per danni causati dall'inosservanza delle avvertenze riportate in questo documento.

# EVCO S.p.A. | Code 104F815E203 | Page 1 of 2 | PT 27 / 15 EVF815 - Split controller for blast chillers (which can be integrated into the unit and with user interface having capacitive push buttons)

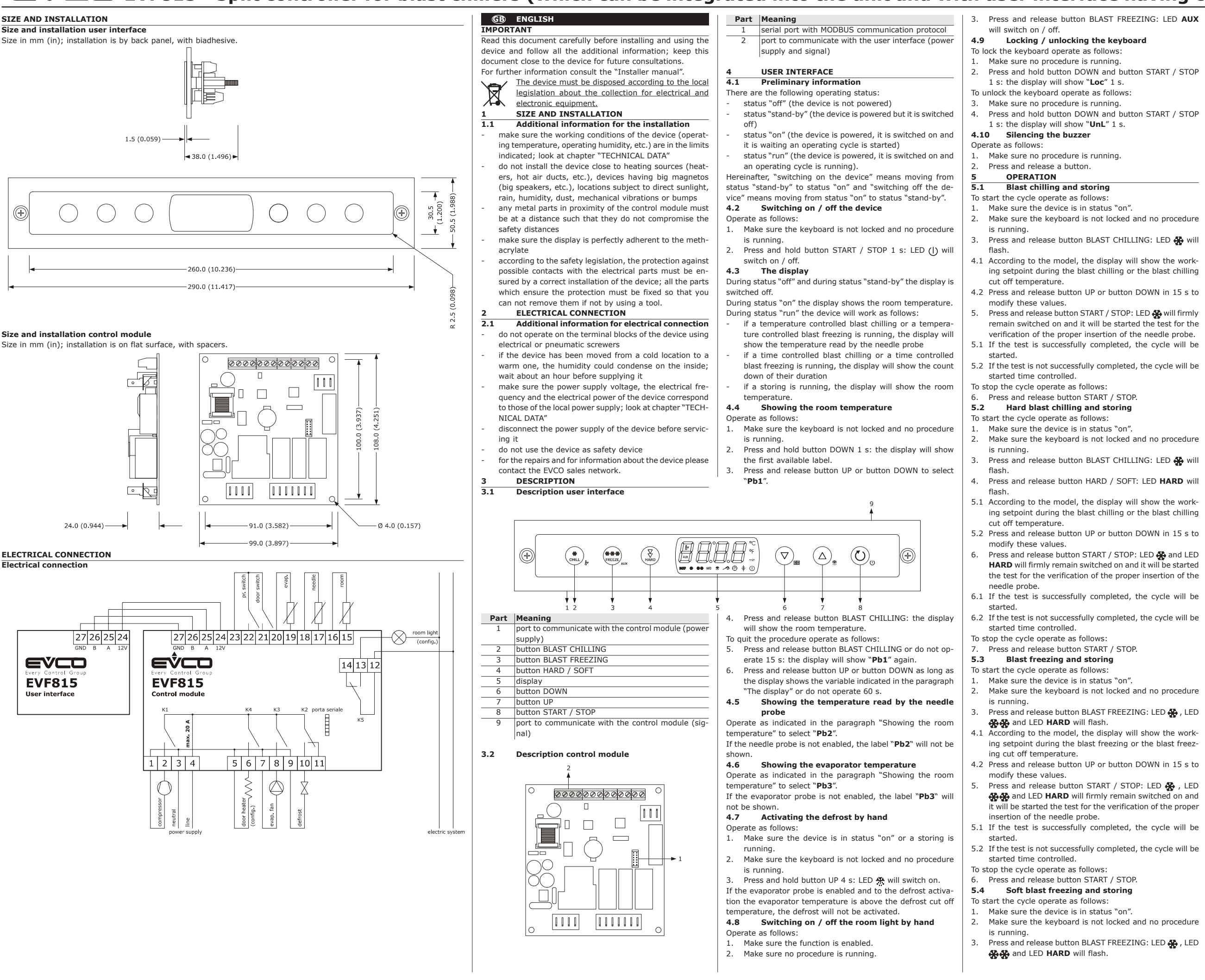

- 4. Press and release button HARD / SOFT: LED HARD will switch off.
- 5.1 According to the model, the display will show the working setpoint during the blast freezing or the blast freezing cut off temperature

5.2 Press and release button UP or button DOWN in 15 s to modify these values.

- 6. Press and release button START / STOP: LED 🔆 and LED \*\*\* will firmly remain switched on and it will be started the test for the verification of the proper insertion of the needle probe.
- 6.1 If the test is successfully completed, the cycle will be started.
- 6.2 If the test is not successfully completed, the cycle wil be started time controlled.
- To stop the cycle operate as follows
- 7. Press and release button START / STOP.
- Starting the precooling 5.5
- To start the precooling operate as follows 1. Make sure the device is in status "on".
- Make sure no procedure is running.
- 3. Press and hold button BLAST CHILLING 1 s: LED ∦▼ will flash.
- To stop the precooling operate as follows:
- 4. Press and hold button BLAST CHILLING 1 s or start an operating cycle.
- Switching on the UV light for the cycle of 5.6 sterilization
- Operate as follows:
- 1. Make sure the function is enabled.
- 2. Make sure the device is in status "on" and the door is closed, or the door switch input is not active.
- Make sure the keyboard is not locked and no procedure is runnina
- 4. Press and hold button BLAST FREEZING 1 s: LED AUX will switch on.

### 5.7 Needle probe heating

## Operate as follows:

- 1. Make sure the function is enabled.
- 2. Make sure the device is in status "on" or a storing is running and the door is open, or the door switch input is active
- 3. Make sure the keyboard is not locked and no procedure is runnina
- Press and hold button BLAST FREEZING 1 s: LED 4.

| VVIII   |                                                    |  |
|---------|----------------------------------------------------|--|
| 6       | SIGNALINGS AND INDICATIONS                         |  |
| 6.1     | Signalings                                         |  |
| LED     | Meaning                                            |  |
| *       | LED blast chilling                                 |  |
| **      | LED blast freezing                                 |  |
| HARD    | LED hard blast chilling / blast freezing           |  |
| ~2      | LED temperature controlled blast chilling / tem-   |  |
|         | perature controlled blast freezing                 |  |
| $\odot$ | LED time controlled blast chilling / time control- |  |
| -       | led blast freezing                                 |  |
| *       | LED storing                                        |  |
| 424     | LED defrost                                        |  |
| Å∽      | LED precooling                                     |  |
| AUX     | LED auxiliary                                      |  |
| HACCP   | LED HACCP                                          |  |
| °C      | LED Celsius degree                                 |  |
| °F      | LED Fahrenheit degree                              |  |
| min     | LED minutes                                        |  |
| Û       | LED on / stand-by                                  |  |
| 2       |                                                    |  |
|         |                                                    |  |

| 6.2  | Indications                                      |  |
|------|--------------------------------------------------|--|
| Code | Meaning                                          |  |
| Loc  | The keyboard is locked; look at paragraph "Lock- |  |
|      | ing / unlocking the keyboard"                    |  |
| UnL  | The keyboard has been unlocked; look at para-    |  |
|      | graph "Locking / unlocking the keyboard"         |  |

| ALARMS                                              |  |
|-----------------------------------------------------|--|
| Alarms                                              |  |
| Meaning                                             |  |
| Alarm temperature controlled blast chilling or tem- |  |
| perature controlled blast freezing not concluded    |  |
| within the maximum duration (HACCP alarm)           |  |
| Low temperature alarm                               |  |
| High temperature alarm (HACCP alarm)                |  |
| Open door alarm                                     |  |
| High pressure alarm                                 |  |
| Lack of power supply alarm (HACCP alarm)            |  |
| Alarm download of the configuration parameters      |  |
| not successfully completed                          |  |
| Alarm firmwares of the configuration parameters     |  |
| contained in EVKEY not coinciding with that of      |  |
| the device                                          |  |
| Alarm upload of the configuration parameters not    |  |
| successfully completed                              |  |
|                                                     |  |

EVCO S.p.A. | Code 104F815E203 | Page 2 of 2 | PT 27 / 15

| 8.1<br>Pr1<br>Pr2<br>Pr3<br>rtc<br>ErC<br>ErL                                       | Errors<br>Meaning<br>Room probe error<br>Needle probe error                                                                 |                                                                                                    | (K3) for evaporator fan management and 1 SPDT out          |
|-------------------------------------------------------------------------------------|----------------------------------------------------------------------------------------------------|----------------------------------------------------------------------------------------------------|------------------------------------------------------------|
| Code<br>Pr1<br>Pr2<br>Pr3<br>rtc<br>ErC<br>ErL                                      | Meaning<br>Room probe error<br>Needle probe error                                                                           |                                                                                                    | (K5) for room light, needle probe beater or UV light m     |
| Pr1<br>Pr2<br>Pr3<br>rtc<br>ErC<br>ErL                                              | Room probe error<br>Needle probe error                                                                                      |                                                                                                    | I I I I I I I I I I I I I I I I I I I                      |
| Pr1<br>Pr2<br>Pr3<br>rtc<br>ErC<br>ErL                                              | Room probe error<br>Needle probe error                                                                                      |                                                                                                    | (KS) for foor light, field by probe fielder of ov light fi |
| Pr2<br>Pr3<br>rtc<br>ErC<br>ErL                                                     | Needle probe error                                                                                                    |                                                                                                    | agement.                                                   |
| rtc<br>ErC<br>ErL                                                                   | European strategie and state a                                                                                              |                                                                                                    | The maximum current allowed on the loads is 20 A.          |
| ErC<br>ErL                                                                          | Evaporator probe e                                                                                                    | rror                                                                                                    | Type of actions and additional features: IC.               |
| ErC                                                                                 | Real time clock err                                                                                                    | or                                                                                                    | Communication ports: 1 IIL serial port with MODBUS co      |
| ELL                                                                                 | Error compatibility                                                                                                    | user Interface-control module                                                                                                    | munication protocol.                                       |
|                                                                                     | Error communication                                                                                                    | on user interface-control mod-                                                                                                    |                                                            |
|                                                                                     |                                                                                                    |                                                                                                    |                                                            |
| 9                                                                                   | TECHNICAL DAT                                                                                                    | 4                                                                                                    |                                                            |
| 9.1<br>P                                                                            | Technical data                                                                                                    |                                                                                                    |                                                            |
| Purpose                                                                             | or the devices: c                                                                                                    | ontrollers for blast chillers.                                                                                                    |                                                            |
| Executio                                                                            | on:                                                                                                    |                                                                                                    |                                                            |
| - user                                                                              | interface: open fr                                                                                                    | ame board behind a sheet of                                                                                                    |                                                            |
| meti                                                                                | hacrylate                                                                                                    |                                                                                                    |                                                            |
| - cont                                                                              | rol module: open fi                                                                                                    | ame board.                                                                                                    |                                                            |
| Size:                                                                               |                                                                                                    | 50 5 00 0 (11 11 7                                                                                                    |                                                            |
| - user                                                                              | interface: 290.0 s                                                                                                    | < 50.5 x 38.0 mm (11.41/ x                                                                                                    |                                                            |
| 1.98                                                                                | 88 x 1.496 in; W x I                                                                                                    | H x D)                                                                                                    |                                                            |
| - cont                                                                              | rol module: 99.0 >                                                                                                    | < 108.0 x 24.0 mm (3.897 x                                                                                                    |                                                            |
| 4.25                                                                                | 51 x 0.944 in; W x I                                                                                                    | нхD).                                                                                                    |                                                            |
| Installa                                                                            | tion:                                                                                                    |                                                                                                    |                                                            |
| - user                                                                              | interface: by back                                                                                                    | panel, with biadhesive                                                                                                    |                                                            |
| - cont                                                                              | rol module: on flat                                                                                                    | surface, with spacers.                                                                                                    |                                                            |
| Index of                                                                            | f protection:                                                                                                    |                                                                                                    |                                                            |
| - user                                                                              | interface: IP65                                                                                                    |                                                                                                    |                                                            |
| - cont                                                                              | rol module: IP00.                                                                                                    |                                                                                                    |                                                            |
| Connect                                                                             | ions:                                                                                                    |                                                                                                    |                                                            |
| - user                                                                              | interface: fix screw                                                                                                    | terminal blocks (control mod-                                                                                                    |                                                            |
| ule)                                                                                |                                                                                                    |                                                                                                    |                                                            |
| - cont                                                                              | rol module: fix scr                                                                                                    | ew terminal block (user inter-                                                                                                    |                                                            |
| face                                                                                | and inputs), faston                                                                                                    | 6.3 mm (0.248 in) wide (power                                                                                                    |                                                            |
| supp                                                                                | oly and outputs), 6                                                                                                    | poles connector (serial port).                                                                                                    |                                                            |
| The maxi                                                                            | imum lengths of the                                                                                                    | e connecting cables user inter-                                                                                                    |                                                            |
| face-cont                                                                           | trol module is 20 m                                                                                                    | ı (65.614 ft).                                                                                                    |                                                            |
| Operatir                                                                            | ng temperature:                                                                                                    | from 0 to 55 °C (from 32 to                                                                                                    |                                                            |
| 131 °F).                                                                            |                                                                                                    |                                                                                                    |                                                            |
| Storage                                                                             | temperature: fro                                                                                                    | m -25 to 60 °C (from -13 to                                                                                                    |                                                            |
| 140 °F).                                                                            |                                                                                                    |                                                                                                    |                                                            |
| Operatir                                                                            | ng humidity: from                                                                                                    | 10 to 90% of relative humid-                                                                                                    |                                                            |
| ty not co                                                                           | ondensing.                                                                                                    |                                                                                                    |                                                            |
| Pollutio                                                                            | n situation: 2.                                                                                                    |                                                                                                    |                                                            |
| Power s                                                                             | upply:                                                                                                    |                                                                                                    |                                                            |
| - user                                                                              | interface: supplied                                                                                                    | by the control module                                                                                                    |                                                            |
| - cont                                                                              | rol module: 115                                                                                                    | 230 VAC (±15%), 50 / 60 Hz,                                                                                                    |                                                            |
| (±3                                                                                 | Hz), 10 VA max.                                                                                                    |                                                                                                    |                                                            |
| Overvol                                                                             | tage category: III                                                                                                    |                                                                                                    |                                                            |
| Real tim                                                                            | ie clock: incorpora                                                                                                    | ted (with capacitor).                                                                                                    |                                                            |
|                                                                                     | bottom fully in the ev                                                                                                    | rent of lack of power supply:                                                                                                    |                                                            |
| 24 N WITH                                                                           | barging times 2                                                                                                    | jeu.                                                                                                    |                                                            |
| ballery C                                                                           | uarging time: 2 m                                                                                                    | in the ballery is charged by                                                                                                    |                                                            |
| Signali                                                                             | a supply of the dev                                                                                                    | ice).                                                                                                    |                                                            |
| aignalln                                                                            | y anu alarm DUZZ                                                                                                    | en incorporateu.                                                                                                    |                                                            |
| Androg I                                                                            | or probe) which as                                                                                                    | an be set via configuration re-                                                                                                    |                                                            |
| rameter                                                                             | for PTC / NTC prob                                                                                                    |                                                                                                    |                                                            |
|                                                                                     |                                                                                                    | 23.<br>25.9C 77.9E)                                                                                                    |                                                            |
| Lic alidi                                                                           | og mpars (220 77 (d                                                                                                    | KTY 81-121                                                                                                    |                                                            |
| Working                                                                             | range'                                                                                                    | from -50 to 150 °C (from 50                                                                                                    |                                                            |
| NOTKING                                                                             | ange.                                                                                                    | to 302 °F)                                                                                                    |                                                            |
| Resolutio                                                                           | n:                                                                                                    | 0.1 °C (1 °F)                                                                                                    |                                                            |
| Protectio                                                                           | n:                                                                                                    | none.                                                                                                    |                                                            |
| NTC anal                                                                            | <br>Ing inputs (10K o @                                                                                                    | ) 25 °C. 77 °F)                                                                                                    |                                                            |
| Kind of c                                                                           | ensor:                                                                                                    | <u></u>                                                                                                    |                                                            |
| Working                                                                             | range:                                                                                                    | from -40 to 105 °C (from -40                                                                                                    |                                                            |
|                                                                                     |                                                                                                    | to 220 °F).                                                                                                    |                                                            |
| Resolutio                                                                           | on:                                                                                                    | 0.1 °C (1 °F).                                                                                                    |                                                            |
| Protectio                                                                           | n:                                                                                                    | none.                                                                                                    |                                                            |
| Digital i                                                                           | nputs: 2 inputs (do                                                                                                    | or switch and pressure switch)                                                                                                    |                                                            |
| which ca                                                                            | n be set via configu                                                                                                    | iration parameter for normally                                                                                                    |                                                            |
| open / n                                                                            | ormally closed con                                                                                                    | tact (free of voltage contact                                                                                                    |                                                            |
| 5 VDC. 2                                                                            | mA).                                                                                                    |                                                                                                    |                                                            |
| Digital in                                                                          | puts                                                                                                    |                                                                                                    |                                                            |
| Power su                                                                            | ipply:                                                                                                    | none.                                                                                                    |                                                            |
|                                                                                     | n:                                                                                                    | none.                                                                                                    |                                                            |
| Protectio                                                                           | : 4 digits custom d                                                                                                    | lisplay, with function icons.                                                                                                    |                                                            |
| Protection<br>Displays                                                              |                                                                                                    |                                                                                                    |                                                            |
| Protection<br>Displays                                                              | ucouca.                                                                                                    |                                                                                                    |                                                            |
| Protectio<br>Displays<br>Digital o                                                  | s (electromechanics                                                                                                    | al relavs)                                                                                                    | 1                                                          |
| Protectio<br>Displays<br>Digital o<br>5 outputs<br>. 1 SP                           | s (electromechanica<br>ST 30 res. A @ 250                                                                                   | <u>al relays)</u><br>VAC output (K1) for compres-                                                                                     |                                                            |
| Protectio<br>Displays<br>Digital o<br>5 outputs<br>- 1 SP                           | <u>s (electromechanica</u><br>ST 30 res. A @ 250<br>management                                                              | al relays)<br>VAC output (K1) for compres-                                                                                            |                                                            |
| Protectio<br>Displays<br>Digital o<br>5 outputs<br>- 1 SP<br>sor r                  | s (electromechanica<br>ST 30 res. A @ 250<br>management<br>16 res. A @ 250 \                                                | AL relays)<br>VAC output (K1) for compres-                                                                                            |                                                            |
| Protectio<br>Displays<br>Digital o<br>5 outputs<br>- 1 SP<br>sor r<br>- two<br>outp | s <u>(electromechanica</u><br>ST 30 res. A @ 250<br>management<br>16 res. A @ 250 \<br>out (K2) for defrost                 | AI relays)<br>VAC output (K1) for compres-<br>VAC outputs of which 1 SPDT<br>management and 1 SPST out-                               |                                                            |
| Protectio<br>Displays<br>Digital o<br>5 outputs<br>- 1 SP<br>sor r<br>- two<br>outp | s (electromechanica<br>'ST 30 res. A @ 250<br>management<br>16 res. A @ 250 \<br>out (K2) for defrost<br>(K4) for door heat | A relays)<br>VAC output (K1) for compres-<br>VAC outputs of which 1 SPDT<br>management and 1 SPST out-<br>er or condenser fan manage- |                                                            |

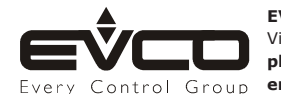

This document is exclusive property of EVCO; reproduction and disclosure are prohibited without express authorisation from EVCO. EVCO is not liable for any features, technical data and possible errors stated in this document or deriving from use of the same. EVCO cannot be considered liable for damages caused by failure to comply with warnings given in this document. EVCO reserves the right to make any changes without forewarning, without jeopardising the basic safety and operating features.